| бл. Подп. и дата |  |
|------------------|--|
| Инв. № ду        |  |
| Взам. инв. №     |  |
| Подп. и дата     |  |
| Инв. № подл.     |  |

> Модуль IIoT.SmartWorkPlace Руководство пользователя Листов 20

# СОДЕРЖАНИЕ

| 1. Or | исание IIoT.SmartWorkPlace               | . 3 |
|-------|------------------------------------------|-----|
| 1.1.  | Назначение и область применения          | . 3 |
| 2. Pa | бота в IIoT.SmartWorkPlace               | .4  |
| 2.1.  | Вход в систему                           | .4  |
| 2.2.  | Номера пользователей                     | . 5 |
| 2.3.  | Добавление изделия                       | . 8 |
| 2.4.  | Доступ и использование приложений на УРМ | 11  |
| 2.4.1 | . УРМ «Монтажный участок»                | 11  |
| 2.4.2 | . УРМ «Слесарный участок»                | 14  |
| 2.4.1 | . YPM «OTK»                              | 17  |

#### 1. ОПИСАНИЕ ПОТ. SMARTWORKPLACE

#### 1.1. Назначение и область применения

Модуль IIoT.SmartWorkPlace – динамическое приложение платформы IIoT.Istok, предназначен для получения информации на универсальном рабочем месте (далее – УРМ) по работе оборудования в режиме реального времени, отслеживания, фиксации и документирования нарушений технологических процессов.

Область применения – повышение уровня управления и диспетчеризации производственных процессов и производительности труда, снижения трудоемкости выполнения операций, снижения влияния человеческого фактора на качество выпускаемой продукции, повышение уровня контроля за соблюдением технологических режимов выполнения операций.

Функциональные возможности – получение в режиме реального времени полной информации о состоянии выполнения заказов и плановых показателей, непрерывный сбор реальных данных о производительности труда и трудоемкости выпуска изделий и комплектующих, сбор данных для анализа причин возникновения брака и снижения качества выпускаемой продукции.

## 2. PAGOTA B IIOT.SMARTWORKPLACE

#### 2.1. Вход в систему

После запуска платформы IIoT.Istok открывается окно авторизации, где в поле «Имя пользователя» необходимо ввести наименование учетной записи (рис.1). Пароль для входа в модуль IIoT.Istok предоставляется администратором платформы

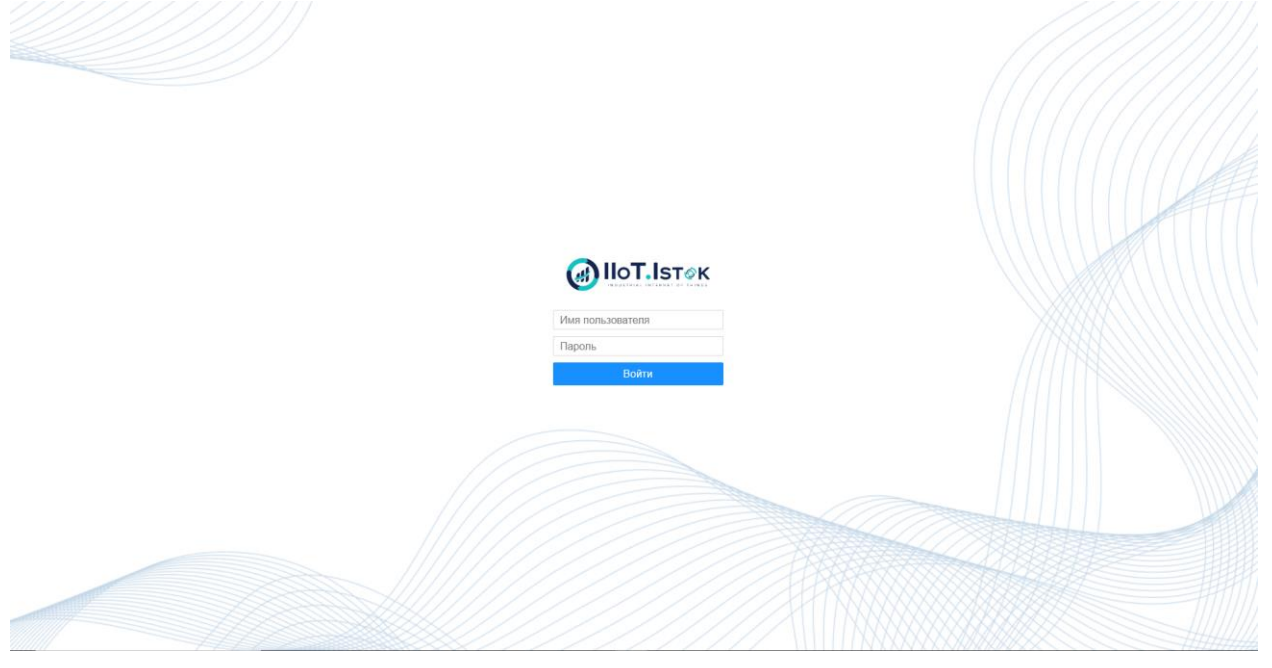

Рисунок 1 – Окно авторизации в платформе IIoT.Istok

После пройденной авторизации отобразится стартовая страница учётной записи пользователя с перечнем тех приложений, куда предоставлен доступ администратором платформы (рис.2).

| @ IIoT.Ist⊘k                  | Поиск          |                       |         |       | Недавние 🗸 🔹 |             |
|-------------------------------|----------------|-----------------------|---------|-------|--------------|-------------|
| 🚹 > Домашняя стр              | аница          |                       |         |       |              |             |
| Мои приложе                   | ения           |                       |         |       |              |             |
| YRM-1                         | VRM-OTK-1      | VRM-S-1               | PMA NEW |       |              |             |
| Мои организа                  | ации и настрой | ки                    |         |       |              |             |
|                               |                |                       |         |       |              |             |
| АО "НПП "ИСТОК"<br>им Шокина" | Настройки      | Магазин<br>приложений |         |       |              |             |
|                               |                |                       |         |       |              |             |
|                               |                |                       |         |       |              |             |
|                               |                |                       |         |       |              |             |
|                               |                |                       |         |       |              |             |
| IIoT Platform 2025            |                |                       |         | ••••• |              | 🗙 Настройки |

Рисунок 2 – Стартовая страница учётной записи пользователя платформы

#### 2.2. Номера пользователей

Для авторизации в приложениях УРМ используется номер (штрихкод) пользователя. Для просмотра номера пользователя на стартовой странице в разделе «Мои организации и настройки» выбрать «Настройки» (рис.2) и перейти в раздел «Активы» (рис.3) и выбрать подраздел «Операторы» (рис.4), открыть информацию о необходимом пользователе (рис.5).

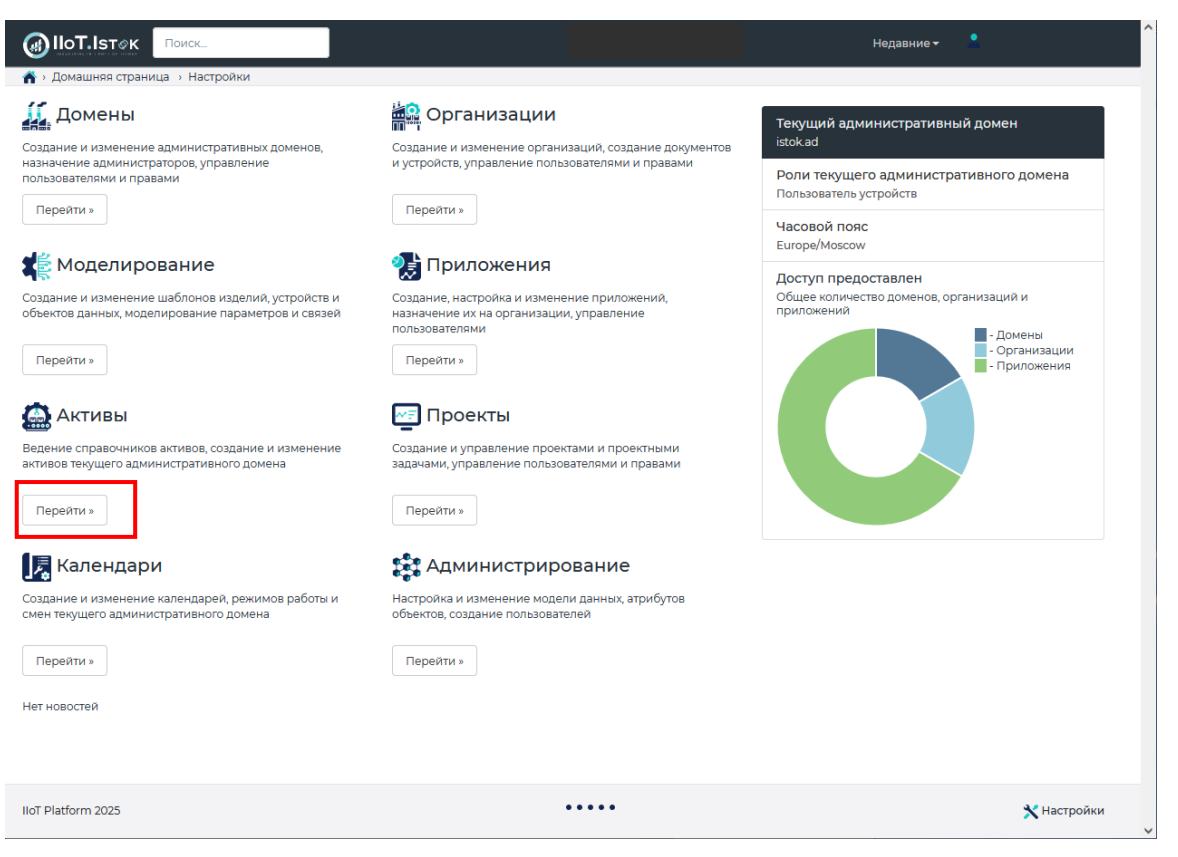

#### Рисунок 3 – Настройки

| i<br>iiis-                                                                                                    |                         |   |                                                                                                    |         |                                | Поиск         |         | S |      | <b>III</b> • |
|----------------------------------------------------------------------------------------------------|-------------------------|---|----------------------------------------------------------------------------------------------------|---------|--------------------------------|---------------|---------|---|------|--------------|
| 1460 - C                                                                                                    | х Осозначение           | + | Наименование 🗍                                                                                                  | Ревизия | Описание                       | Электронный и | Код ERP |   | ф Сп | равочни      |
| (                                                                                                    | <b>.</b>                | i | (Dersteinen)                                                                                                    |         | Standing Science of Science of |               |         |   | Оп   | ераторы      |
|                                                                                                    | 🗿 landerstanders        | i | den de la compañía de la compañía de la compañía de la compañía de la compañía de la compañía de la compañía de |         | Shisting and                   |               |         |   | Оп   | ераторы      |
| горы                                                                                                    | n singer and the second | i | NAME.                                                                                                    |         | CHENNAL CEREMONIA              |               |         |   | Оп   | ераторы      |
| lener (                                                                                                    | 🕦 Sinderstander         | i | indiated.                                                                                                    |         | and the second second          |               |         |   | Оп   | ераторы      |
| (                                                                                                    | 🕦 Washintanin .         | i | and the second                                                                                                  |         |                                |               |         |   | Оп   | ераторы      |
| land a start and a start and a start a start a start a start a start a start a start a start a start a start a | 强 Representation .      | i | anin analasi a                                                                                                  |         |                                |               |         |   | Оп   | ераторы      |
| ininia il normalia ina d                                                                                       | 🕦 sitakishingatisti.    | i | Mathian Capital A.                                                                                              |         |                                |               |         |   | Оп   | ераторы      |
| 6                                                                                                    | 🕦 Salasihasa.           | i | anisteine ann                                                                                                   |         |                                |               |         |   | Оп   | ераторы      |
| ť                                                                                                    | 🕤 addinadaan            | i | and a second second                                                                                             |         |                                |               |         |   | Оп   | ераторы      |
| 6                                                                                                    | 🕦 ahannatikany.         | i | alle seathing beaching                                                                                          |         |                                |               |         |   | Оп   | ераторы      |

### Рисунок 4 – Подраздел Операторы

| ействия -                    | k Males Fall    | lantanishi tipiki lila                 | <sub>(Персонал)</sub> |              |                                                                                                    |
|------------------------------|-----------------|----------------------------------------|-----------------------|--------------|----------------------------------------------------------------------------------------------------|
| сновная информация           | Состав          | Пользователи                           | Штрих-код             | Используе    | гся Параметрь                                                                                                   |
| Основные парам               | етры            |                                        |                       |              |                                                                                                    |
| Обозначение                  | abel his and    | okse, ekse al estas a                  | AB                    | атар         |                                                                                                    |
| Наименование                 | and the         | ng gana kao na ini ina mana kao<br>Kao |                       |              |                                                                                                    |
| Описание                     | Magazada        | Name and the second                    | ж. Да                 | па изменения | and Kill Andrews                                                                                                |
| Ревизия                      |                 |                                        | Из                    | менил        | A SALASSAN SALASSAN SALASSAN SALASSAN SALASSAN SALASSAN SALASSAN SALASSAN SALASSAN SALASSAN SALASSAN SALASSAN S |
| Код ERP                      |                 |                                        | Дa                    | та создания  |                                                                                                    |
| Вес брутто                   |                 |                                        | Co                    | здал         | and an an an an an an an an an an an an an                                                                      |
| Вес нетто                    |                 |                                        |                       |              | a wa a ya changi ya                                                                                             |
| Единица веса                 | По необ         | ходимости                              |                       |              |                                                                                                    |
| Объем                        |                 |                                        |                       |              |                                                                                                    |
| Единица объема               | По необ         | іходимости                             |                       |              |                                                                                                    |
| Штрихкод                     |                 |                                        |                       |              |                                                                                                    |
| Действующий                  | Дa              |                                        |                       |              |                                                                                                    |
| Административный<br>домен    | <b>())</b> (()) | Sik -                                  |                       |              |                                                                                                    |
| Справочник активов           | 🚯 Опер          | раторы                                 |                       |              |                                                                                                    |
| Электронный<br>идентификатор |                 |                                        |                       |              |                                                                                                    |
| Conver                       |                 |                                        |                       |              |                                                                                                    |

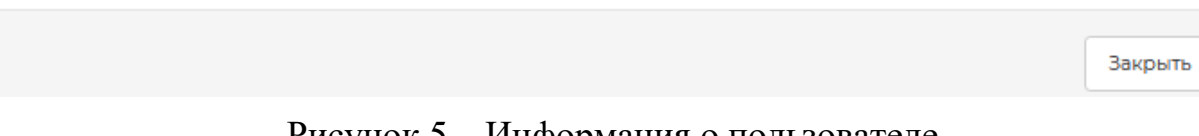

Рисунок 5 – Информация о пользователе

#### 2.3. Добавление изделия

Для добавления изделия на стартовой странице (рис.1) запустить приложение «RMA» и в открывшемся окне Рабочего места администратора во вкладке «Паспорт изделий» (рис. 6) выбрать «Добавить изделие» и заполнить данные (рис.7).

| Рабочее место<br>администратора | -    |                         | Пасп                                | орт изделий              |                            |            |
|---------------------------------|------|-------------------------|-------------------------------------|--------------------------|----------------------------|------------|
| Паспорт изделий                 | Поис | κ ۹                     | 🗄 Экспорт 🗍 Отме                    | нить операцию + Добавить | операцию 🕄 Добавить издел  | ие 🔿       |
| Операции                        | Nº   | Изделие                 | Договор                             | Заказ                    | Платы                      | Информация |
| операции                        | 1    | landalar ing dependence | - AMARINA                           | 2000 miles               | antheology and analysis    | i          |
| Отчет по коду изделия           | 2    | ARTING MANDA            | angestigestiges setting to the test | an sailar sin ann daoir  |                            | i          |
| Полный отчет                    | з    | -                       |                                     |                          |                            | i          |
| Отчет по доработке              | 4    | ten makarin dirihijan   | an adding the st                    | an and a marile          | anadar parki (santar seks) | i          |
| Анализ возвратов                | 5    | an antanan              | (menage and the line                | gas areas da             | terioritati aliatetta      | i          |
|                                 | 6    | alogiak.                | -ALEMAN                             |                          | Versional machines         | i          |
|                                 |      |                         |                                     |                          |                            | < 1 >      |

Рисунок 6 – Паспорт изделия

| Введите данные       | > |
|----------------------|---|
| Номер договора       |   |
| Номер заказа         |   |
| Наименование изделия |   |
| Код изделия          |   |
| Операция 1           | e |
| Операция 2           | e |
| Операция 3           | e |
| + Добавить операцию  |   |
| Создать              |   |

Рисунок 7 – Добавление изделия

У созданного изделия по кнопке *і* в колонке «Информация» переходим в раздел «Информация об объекте» (рис.8).

В выпадающем меню «Действия» выбрать пункт «Изменить», в открывшемся окне «Изменение объекта» задать «Код ERP».

| сновная информация           | Состав            | Пользователи                                                                                                    | Штрих-код | Используется | Параметры |                |                             |
|------------------------------|-------------------|----------------------------------------------------------------------------------------------------|-----------|--------------|-----------|----------------|-----------------------------|
| Основные парам               | етры              |                                                                                                    |           |              |           |                |                             |
| Обозначение                  | al star           |                                                                                                    |           |              |           | Аватар         |                             |
| Наименование                 | Alter and         | e an faith                                                                                                    |           |              |           |                | - Alexie de la férral de la |
| Описание                     |                   |                                                                                                    |           |              |           | Дата изменения |                             |
| Ревизия                      |                   |                                                                                                    |           |              |           | Пата создания  |                             |
| Код ERP                      | 1975-640          | ale and the second                                                                                              |           |              |           | Создания       |                             |
| Вес брутто                   | -                 |                                                                                                    |           |              |           | создалт        |                             |
| Вес нетто                    |                   |                                                                                                    |           |              |           |                |                             |
| Единица веса                 | По необх          | одимости                                                                                                    |           |              |           |                |                             |
| Объем                        |                   |                                                                                                    |           |              |           |                |                             |
| Единица объема               | По необх          | одимости                                                                                                    |           |              |           |                |                             |
| Штрихкод                     | Riskiesk.         | ir gesche                                                                                                    |           |              |           |                |                             |
| Действующий                  | Да                |                                                                                                    |           |              |           |                |                             |
| Административный<br>домен    | <b>())</b> (1996) | ¥.                                                                                                    |           |              |           |                |                             |
| Справочник активов           | 😭 Издел           | ия                                                                                                    |           |              |           |                |                             |
| Электронный<br>идентификатор |                   |                                                                                                    |           |              |           |                |                             |
| Формат                       | 1960 ·            |                                                                                                    |           |              |           |                |                             |
| Содержимое                   | -                 | e la companya de la companya de la companya de la companya de la companya de la companya de la companya de la c |           |              |           |                |                             |
|                              |                   |                                                                                                    |           |              |           |                |                             |

Рисунок 8 – Информация об объекте

В главном окне Рабочего места администратора во вкладке «Операции» (рис. 9)

имеется возможность добавить изображение на каждую операцию – по кнопке і в колонке «Информация» переходим в раздел «Информация об объекте [Операция]» и в выпадающем меню «Действия» выбрать пункт «Изменить», в открывшемся окне для параметра «Изображение» добавить изображение.

| Рабочее место<br>администратора |       | Спра                                     | вочник операций ———                            |            |
|---------------------------------|-------|------------------------------------------|------------------------------------------------|------------|
| Паспорт изделий                 | Поиск |                                          |                                                |            |
| Операции                        | Nº    | Изделие                                  | Обозначение                                    | Информация |
| Операции                        | 1     | New Protect of the Party States of the   | and and                                        | i          |
| Отчет по коду изделия           | 2     | trection and the states                  |                                                | i          |
| Полный отчет                    | з     | Anton disconstant                        | infactophicae.                                 | i          |
| Отчет по доработке              | 4     |                                          |                                                | i          |
| Анализ возвратов                | 5     | - Maria Maria                            |                                                | i          |
|                                 | 6     |                                          | An an an an an an an an an an an an an an      | i          |
|                                 | 7     | and the standard                         | - There a adjunction of the light and the      | i          |
|                                 | 8     | an an an an an an an an an an an an an a | Di generati (dan Berthersteinen alle Sandarden | i          |
|                                 | 9     | Halandilar baqalaq                       |                                                | i          |
|                                 | 10    | (and an and an a                         | A sector des                                   | i          |
|                                 |       |                                          | < 1 2                                          | 3 4 >      |

Рисунок 9 – Операции

#### 2.4. Доступ и использование приложений на УРМ

2.4.1. УРМ «Монтажный участок»

Для авторизации и доступа к УРМ монтажного участка на стартовой странице (рис.1) запустите приложение «YRM-1» и в открывшемся окне (рис. 10) введите номер (штрихкод) пользователя, откроется главное окно УРМ (рис. 11).

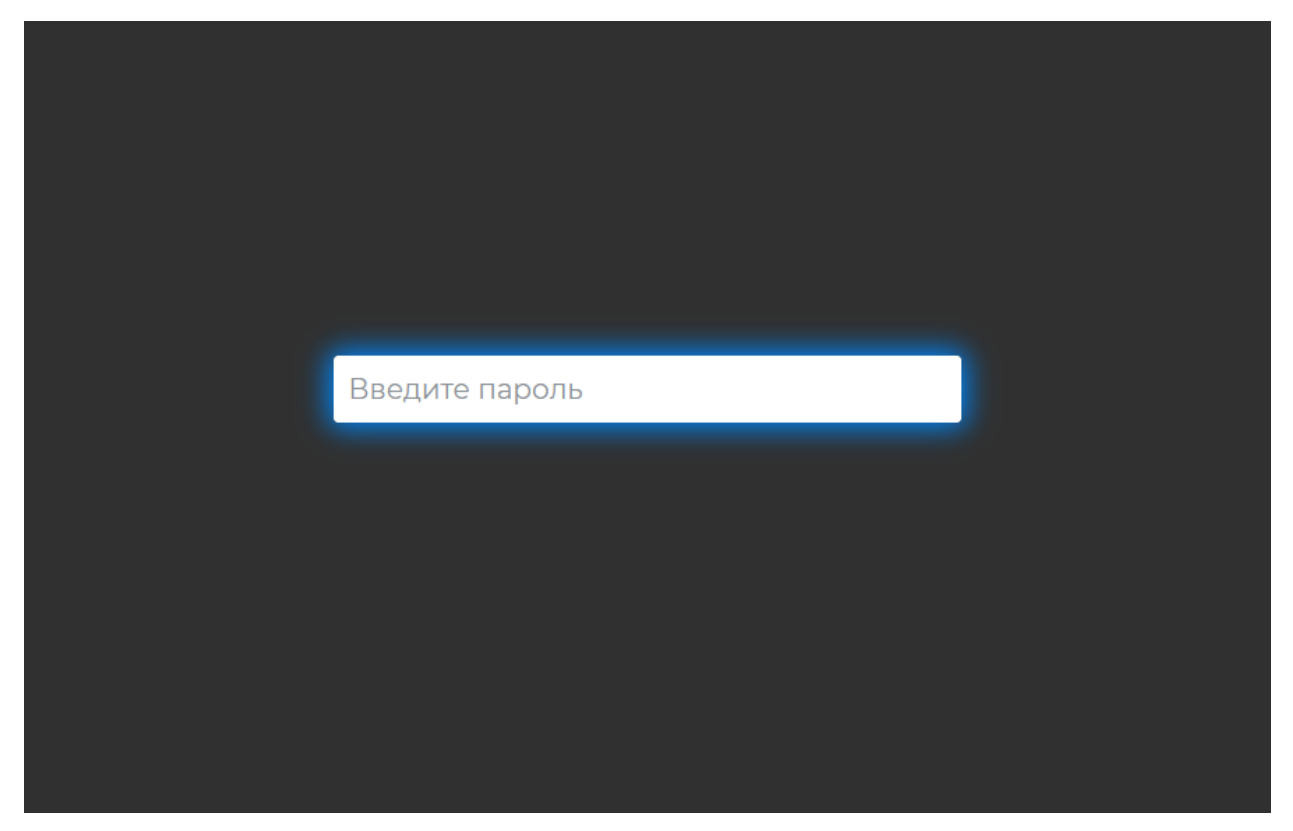

Рисунок 10 – Ввод пароля

Для начала работы с изделием в главном окне ввести (отсканировать) код ERP (см. п.2.3), откроется информация по изделию (рис.12), где фоном отмечены выполненные операции, а – текущая операция.

| Обновить    | Стол 1 |                         |                       |         |
|-------------|--------|-------------------------|-----------------------|---------|
|             |        | Отсканируйте код        |                       |         |
|             |        |                         |                       |         |
| Изделие:    |        |                         |                       |         |
|             |        |                         |                       |         |
|             |        |                         |                       |         |
| Код изделия | :      |                         |                       |         |
|             |        |                         |                       |         |
|             |        |                         |                       |         |
|             |        | Завершено<br>сегодня: 0 | Завершено<br>всего: 0 | Брак: 0 |

Рисунок 11 – УРМ монтажного участка

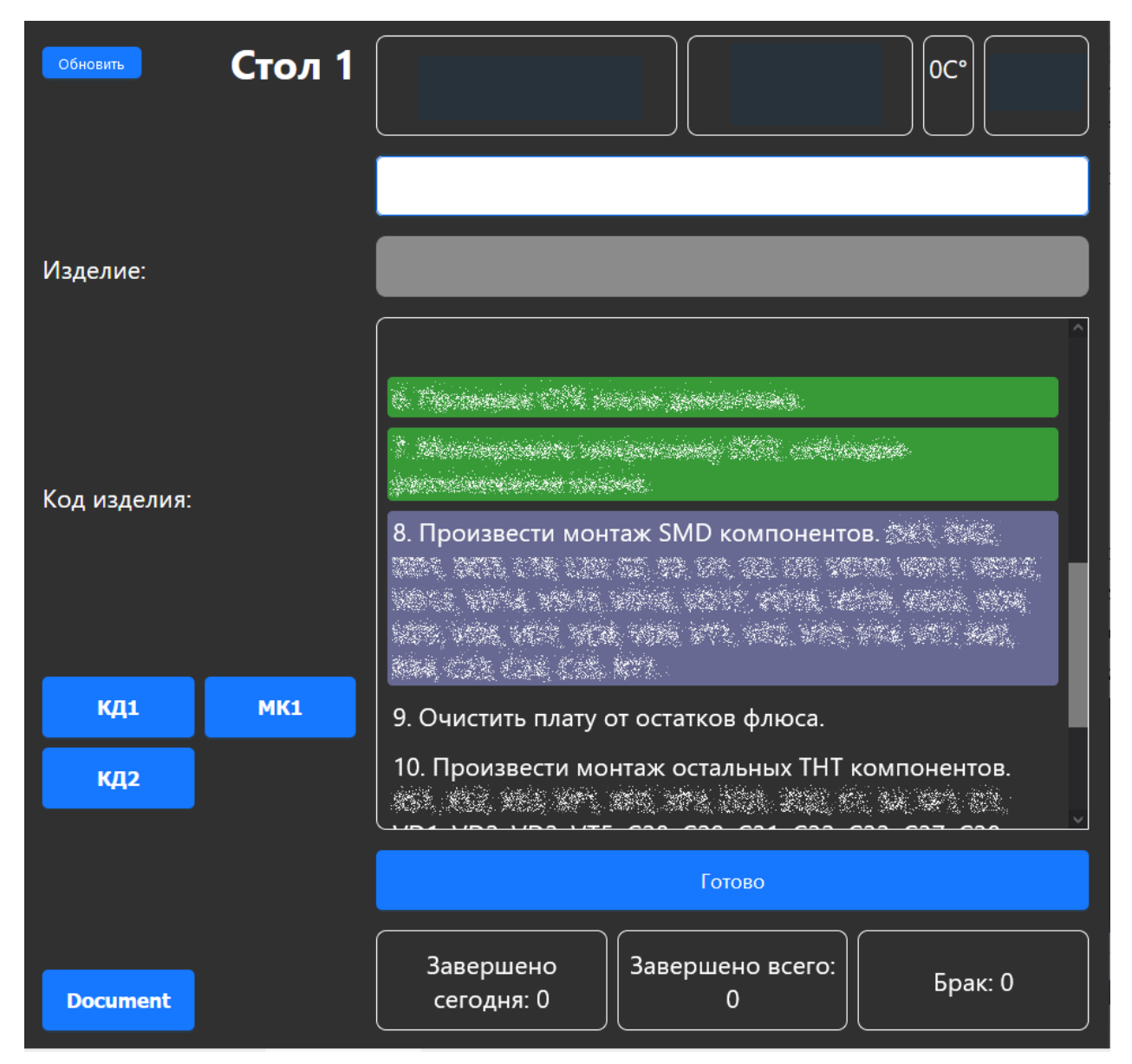

Рисунок 12 – Информация по изделию

После выполнения оператором операции по изделию нажать кнопку «Готово».

Изделие переходит на следующий этап.

2.4.2. УРМ «Слесарный участок»

Для авторизации и доступа к УРМ монтажного участка на стартовой странице (рис.1) запустите приложение «YRM-S» и в открывшемся окне (рис.13) введите номер (штрихкод) пользователя, откроется главное окно УРМ (рис.14).

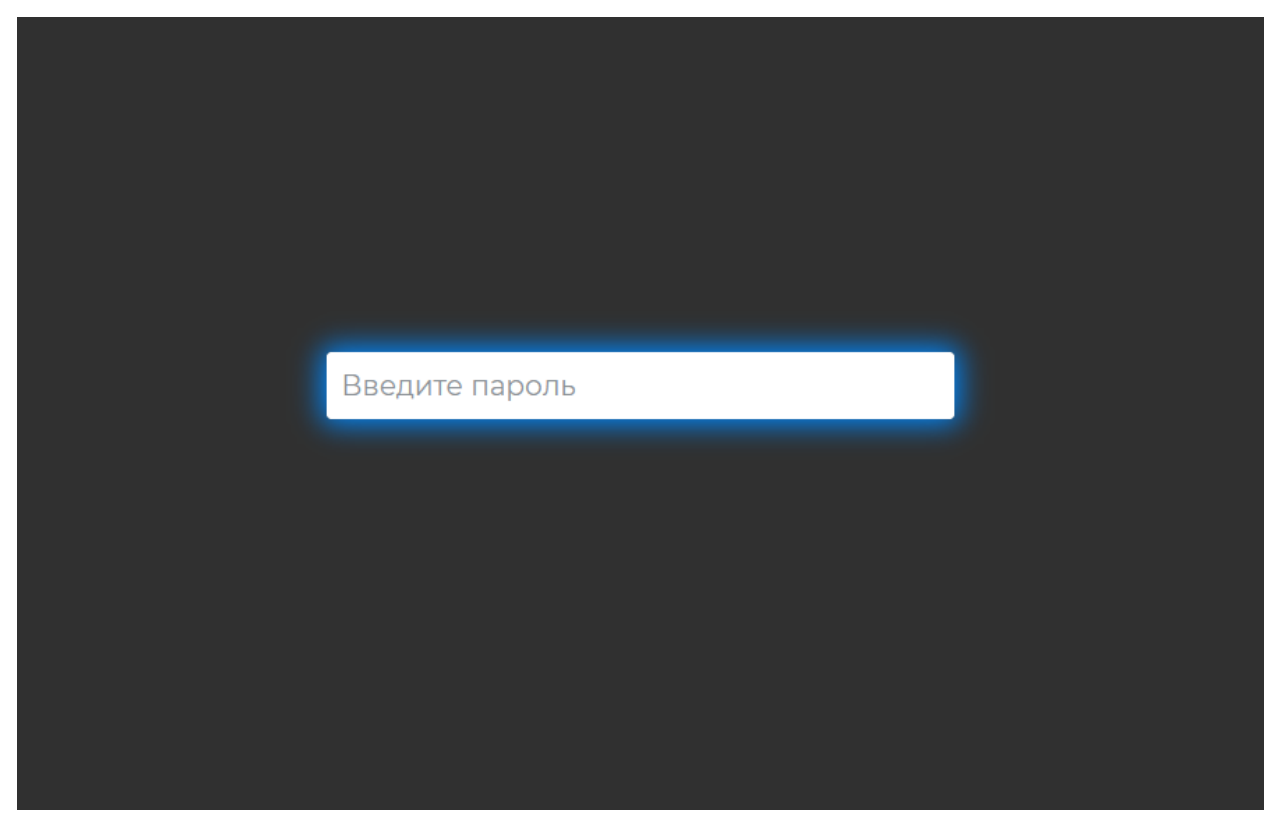

Рисунок 13 – Ввод пароля

Для начала работы с изделием в главном окне ввести (отсканировать) код ERP (см. п.2.3), откроется информация по изделию (рис.15), где фоном отмечены выполненные операции, а – текущая операция.

| Обновить    | Стол 1 |                         |                    |         |
|-------------|--------|-------------------------|--------------------|---------|
|             |        | Отсканируйте код        | 1                  |         |
|             |        |                         | _                  |         |
| Изделие:    |        |                         |                    |         |
|             |        |                         |                    |         |
|             |        |                         |                    |         |
| Код изделия | :      |                         |                    |         |
|             |        |                         |                    |         |
|             |        |                         | Готово             |         |
|             |        | Завершено<br>сегодня: 0 | Завершено всего: 0 | Брак: 0 |

Рисунок 14 – УРМ слесарного участка

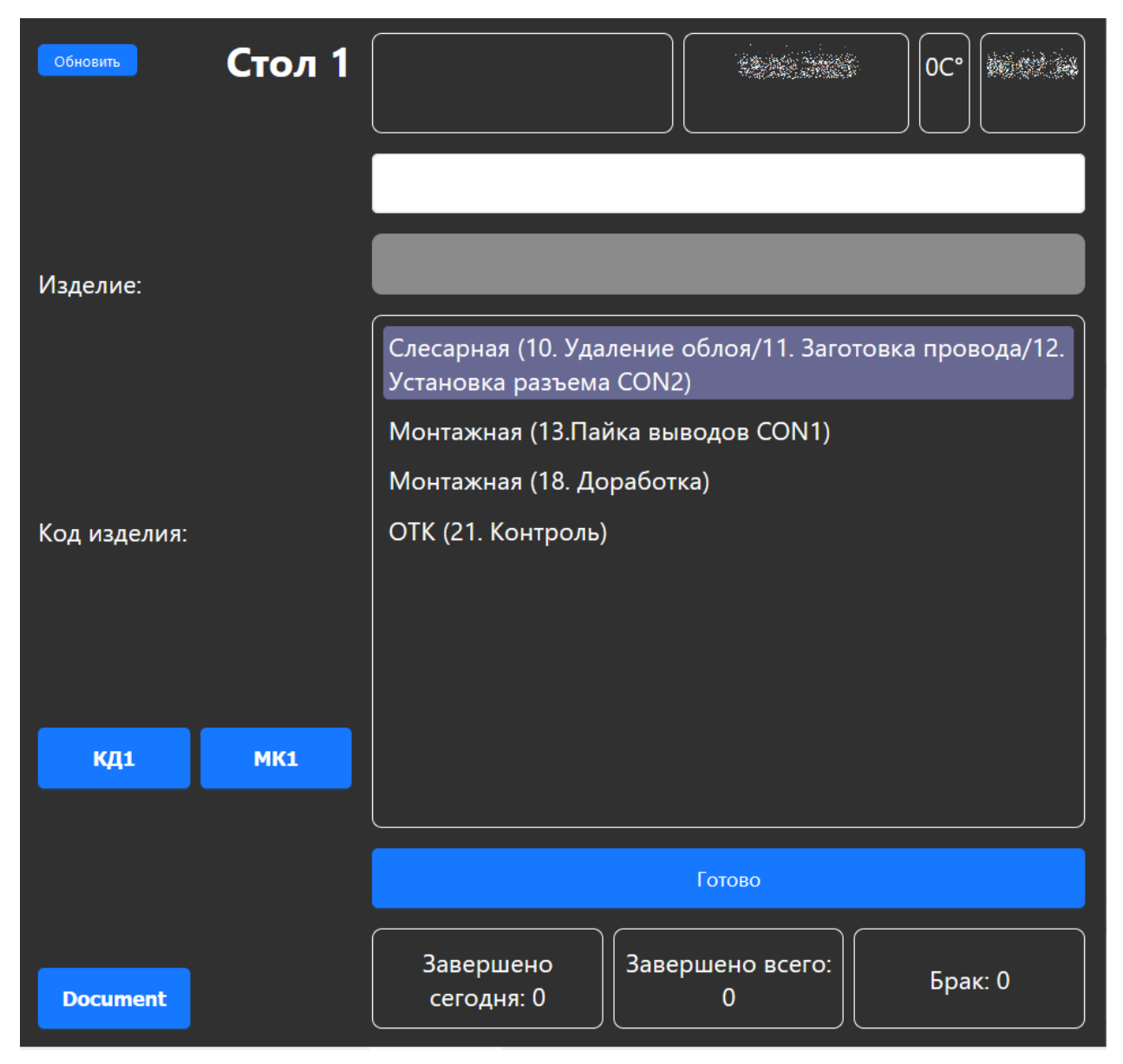

Рисунок 15 – Информация об изделии

После выполнения оператором операции по изделию нажать кнопку «Готово». Изделие переходит на следующий этап.

#### 2.4.1. УРМ «ОТК»

Для авторизации и доступа к УРМ ОТК на стартовой странице (рис.1) запустите приложение «YRM-OTК» и в открывшемся окне (рис.16) введите номер (штрихкод) пользователя, откроется главное окно УРМ (рис.17).

17

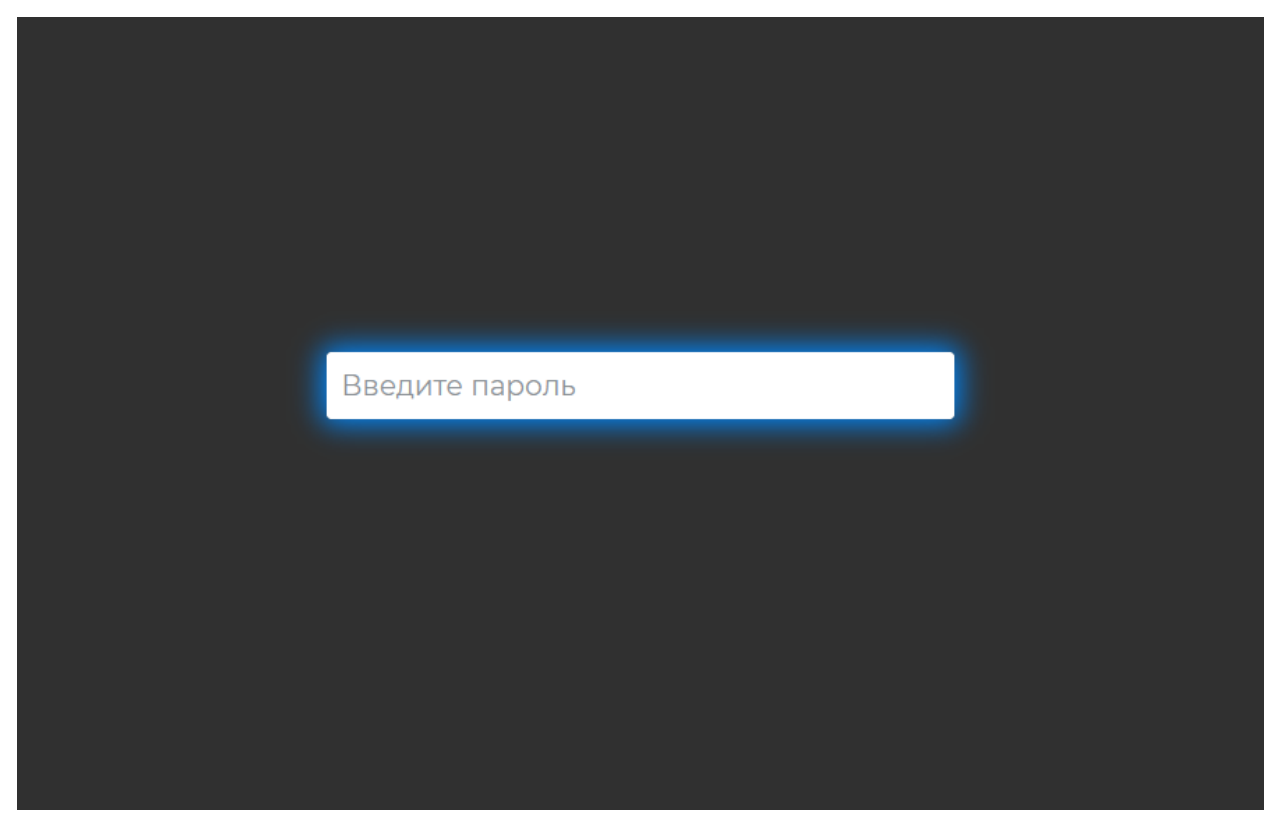

Рисунок 16 – Ввод пароля

Для начала работы с изделием в главном окне ввести (отсканировать) код ERP (см. п.2.3), откроется информация по изделию (рис.18), где фоном отмечены выполненные операции, а – текущая операция.

обновить Стол ОТК 1 Отсканируйте код Изделие: Не найдено Код изделия: Изображение отсутствует Завершено Завершено всего: 0 Брак: 0 сегодня: 0

Рисунок 17 – УРМ ОТК

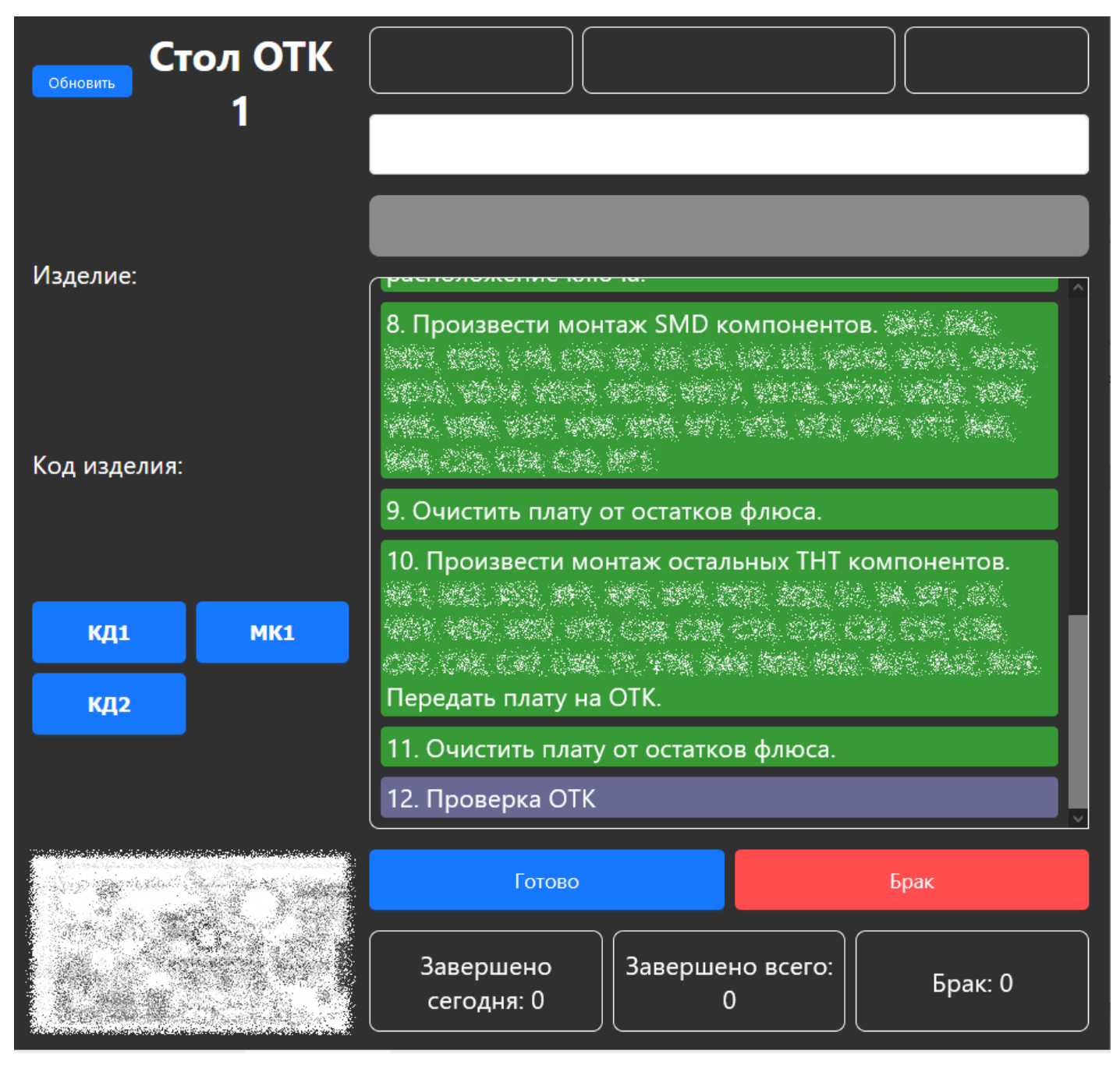

Рисунок 18 – Информация об изделии

После выполнения оператором операции по изделию нажать кнопку «Готово».

Изделие переходит на следующий этап.

19

|      | Лист регистрации изменений |                 |            |                     |                                          |                    |                                                                    |         |      |  |  |  |
|------|----------------------------|-----------------|------------|---------------------|------------------------------------------|--------------------|--------------------------------------------------------------------|---------|------|--|--|--|
|      | H                          | Іомера лис      | тов (стран | иц)                 |                                          |                    | D                                                                  |         |      |  |  |  |
| Изм. | изме-<br>ненных            | заме-<br>ненных | новых      | аннули-<br>рованных | Всего<br>листов<br>(страниц)<br>в докум. | Номер<br>документа | Входящии<br>номер<br>сопроводи-<br>тельного<br>документа и<br>дата | Подпись | Дата |  |  |  |
|      |                            |                 |            |                     |                                          |                    |                                                                    |         |      |  |  |  |
|      |                            |                 |            |                     |                                          |                    |                                                                    |         |      |  |  |  |
|      |                            |                 |            |                     |                                          |                    |                                                                    |         |      |  |  |  |
|      |                            |                 |            |                     |                                          |                    |                                                                    |         |      |  |  |  |
|      |                            |                 |            |                     |                                          |                    |                                                                    |         |      |  |  |  |
|      |                            |                 |            |                     |                                          |                    |                                                                    |         |      |  |  |  |
|      |                            |                 |            |                     |                                          |                    |                                                                    |         |      |  |  |  |
|      |                            |                 |            |                     |                                          |                    |                                                                    |         |      |  |  |  |
|      |                            |                 |            |                     |                                          |                    |                                                                    |         |      |  |  |  |
|      |                            |                 |            |                     |                                          |                    |                                                                    |         |      |  |  |  |
|      |                            |                 |            |                     |                                          |                    |                                                                    |         |      |  |  |  |
|      |                            |                 |            |                     |                                          |                    |                                                                    |         |      |  |  |  |
|      |                            |                 |            |                     |                                          |                    |                                                                    |         |      |  |  |  |
|      |                            |                 |            |                     |                                          |                    |                                                                    |         |      |  |  |  |
|      |                            |                 |            |                     |                                          |                    |                                                                    |         |      |  |  |  |
|      |                            |                 |            |                     |                                          |                    |                                                                    |         |      |  |  |  |
|      |                            |                 |            |                     |                                          |                    |                                                                    |         |      |  |  |  |
|      |                            |                 |            |                     |                                          |                    |                                                                    |         |      |  |  |  |
|      |                            |                 |            |                     |                                          |                    |                                                                    |         |      |  |  |  |
|      |                            |                 |            |                     |                                          |                    |                                                                    |         |      |  |  |  |
|      |                            |                 |            |                     |                                          |                    |                                                                    |         |      |  |  |  |
|      |                            |                 |            |                     |                                          |                    |                                                                    |         |      |  |  |  |